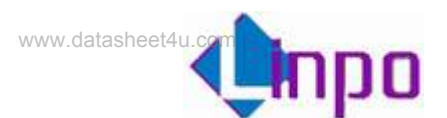

# AML7216 数码相框 使用手册

V 1.1 2006/11/26 Linposh

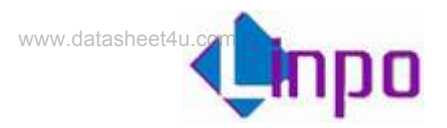

## 版本历史

| 版本  | 日期         | 作者           | 备注         |
|-----|------------|--------------|------------|
| 1.0 | 2006/11/17 | Terry&Seaman | 第一版        |
| 1.1 | 2006/11/26 | Seaman       | 加入图片支持范围列表 |

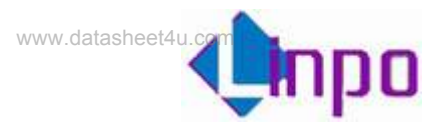

|   | <b></b> |
|---|---------|
| Η | 豕       |
|   | •       |

| 第一章 产品规格4      |
|----------------|
| 1.1功能列表4       |
| 1.2参数列表5       |
| 第二章 遥控器及按键说明   |
| 2.1 遥控器        |
| 2.2 按键         |
| 第三章 操作说明7      |
| 3.1 时钟界面7      |
| 3.2 日历界面       |
| 3.3 图片播放9      |
| 3.4 音乐播放11     |
| 3.5 视频播放12     |
| 3.6 音乐图片混合播放13 |
| 3.7 文件列表14     |
| 3.7.1 文件夹操作14  |
| 3.7.2 文件管理15   |
| 3.7.3 软件升级17   |
| 3.8 设置         |
| 3.8.1 语言设置18   |
| 3.8.2 图片设置19   |
| 3.8.3 时钟设置     |
| 3.8.4 闹铃设置     |
| 3.8.5 开机设置     |
| 3.8.6 视频设置     |
| 3.8.7 出厂设置24   |
| 3.8.8 查看版本     |
| 3.9 闹铃界面       |

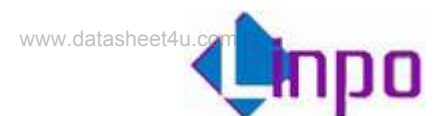

# 第一章 产品规格

#### 1.1 功能列表

- ◆ 两个高速 USB2.0 接口,可配置为 OTG,连接数码相机,打印机,移动硬盘等 USB 设备,支持热拔插
- ◆ 支持市面上的绝大多数存储卡,包括: CF, SD, MMC, XD, MS, SM
- ◆ 内置喇叭,并支持耳机接口输出
- ◆ 通过按键或遥控器控制
- ◆ 数字时钟及万年历显示
- ◆ 图片自动播放,支持多种特效,并支持图片打印
- ◆ 音乐自动播放,支持频谱显示
- ◆ 图片音乐混合播放
- ◆ 视频自动播放,支持多种文件格式
- ◆ 文件浏览
- ◆ 多国语言显示:简体中文/英文/法文/德文/西班牙文
- ◆ 定时闹铃
- ◆ 启动画面选择
- ◆ 亮度,对比度,色彩调节
- ◆ 固件升级

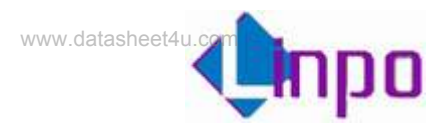

## 1.2 参数列表

| 显示屏      | 7寸LCD,                  | 7寸LCD, 480*234 (RGB)                              |  |  |
|----------|-------------------------|---------------------------------------------------|--|--|
| 电源       | 12v 直流输                 | 12v 直流输入, 内正外负                                    |  |  |
| 内置 Flash | 128M bytes              | 128M bytes(容量可选)                                  |  |  |
| 存储卡      | CF, SD, MMC, XD, MS, SM |                                                   |  |  |
| 文件系统     | FAT/FAT12               | FAT/FAT12/FAT16/FAT32                             |  |  |
| 图片       | 文件格式                    | *.jpg, *.jpeg, *.bmp, *.png, *.tif, *.tiff, *.gif |  |  |
|          | 编码格式                    | JPEG, BMP, PNG, TIFF, GIF (详细见下表)                 |  |  |
| 音乐       | 文件格式                    | *.mp3, *.wma, *.wav                               |  |  |
|          | 编码格式                    | MP3, WMA, WAV                                     |  |  |
| 视频       | 文件格式                    | *.avi, *.mpg, *.mpeg, *.dat, *.mp4                |  |  |
|          | 视频编码                    | MPEG1, MPEG2, MPEG4(Divx,Xvid), MJPEG             |  |  |
|          | 音频编码                    | MP3, MPEG, LPCM, DOLBY AC3, WMA, ADPCM            |  |  |

图片支持范围

| 格式   | 分辨率             | 压缩选项                       | 备注                      |
|------|-----------------|----------------------------|-------------------------|
|      |                 | Progressive JPEG           | 支持小于1M且小于100万像素的图片      |
| JPEG | 8000*5000       | 基线("标准")                   |                         |
|      | 基线已优化           |                            |                         |
|      |                 | 单色                         |                         |
|      |                 | 16色                        |                         |
| BMP  | 256 色           |                            |                         |
|      |                 | 16bit                      | 支持小于1M且小于100万像素的图片      |
|      |                 | 24bit                      |                         |
|      |                 | 32bit                      |                         |
| DNG  | 无限制             | 无交错                        | 去结小于 1M 日小干 100 万俊麦的图片  |
| PNG  | 交错(Interlacing) | 文诗小·1 111 五小·1 100 万 除亲的包川 |                         |
|      |                 | $T \vdash W$               |                         |
| TIFF |                 | 尤压缩                        | 文持小于 1M 且小于 100 万像素的图片  |
|      |                 | 无交错                        | 支持小于1M日小于100万像素的图片。不支持动 |
| GIF  |                 |                            | 态 GIF                   |

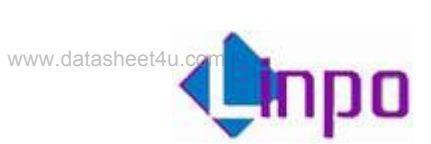

# 第二章 遥控器及按键说明

## 2.1 遥控器

采用 15 键遥控器,按键定义如下:

| <b>A</b>   | 上           |
|------------|-------------|
| ▼          | 下           |
| ◀          | 左           |
| •          | 右           |
| ОК         | 选择确认        |
| Menu       | 打开/关闭菜单和功能条 |
| Mute       | 静音开关        |
| Vol +      | 音量增加        |
| Vol -      | 音量减小        |
| Play/Pause | 播放/暂停       |
| Stop       | 停止播放        |
| Power      | 保留          |
| AV/RGB     | 保留          |
| Next       | 下一曲目/电影/图片  |
| Previous   | 上一曲目/电影/图片  |
|            |             |

## 2.2 按键

| 定义7个按键, | 从左到右依次是: |             |
|---------|----------|-------------|
| ▼       |          | 下           |
| ▲       |          | 上           |
| -       |          | 左           |
| ▶       |          | 右           |
| ОК      |          | 选择确认        |
| Menu    |          | 打开/关闭菜单和功能条 |
| Power   |          | 电源开关        |

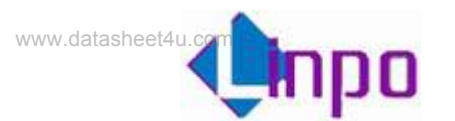

## 第三章 操作说明

#### 3.1 时钟界面

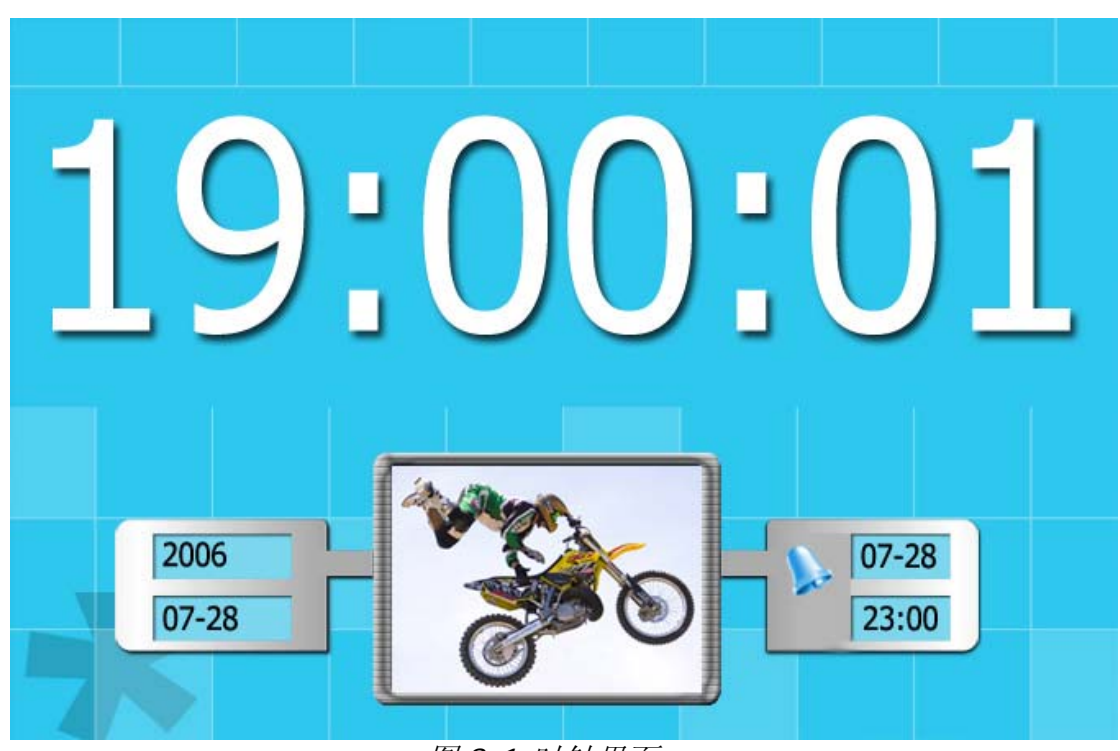

图 3.1 时钟界面

功能:

- ✓ 时钟信息(12H/24H 可选)
- ✔ 日期信息
- ✔ 闹铃信息
- ✓ 在C盘设置一个 MY\_PIC 后,图片框会循环播放此文件夹中的图片

操作:

▶ 按"Menu"键使能工具条,按"◀/▶"键选中"时钟",按"OK" 进入时钟界面。

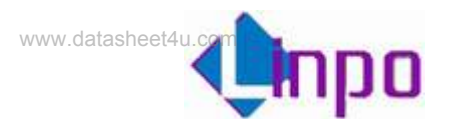

## 3.2 日历界面

|                        | 200 |    | -25 |    |    | 88 | 88 |
|------------------------|-----|----|-----|----|----|----|----|
|                        | S   | M  | T   | W  | T  | F  | S  |
| Landress of Landress   | 2   | 3  | 4   | 5  | 6  | 7  | 1  |
| $10 \cdot 00 \cdot 01$ | 9   | 10 | 11  | 12 | 13 | 14 | 15 |
|                        | 16  | 17 | 18  | 19 | 20 | 21 | 22 |
| 19:30                  | 23  | 24 | 25  | 26 | 27 | 28 | 29 |
| 13.00                  | 30  | 31 |     |    |    |    |    |

图 3.2 日历界面

功能:

- ✔ 按月显示日历
- ✔ 图片显示
- ✓ 时钟信息(12H/24H 可选)
- ✔ 闹铃信息
- ✓ 在C盘设置一个 MY\_PIC 后,图片框会循环播放此文件夹中的图片

- ▶ 按"Menu"键使能工具条,按"◀/▶"键选中"日历",按"OK" 进入日历界面。
- ▶ 按"▲/▼"键切换月份,查询日历

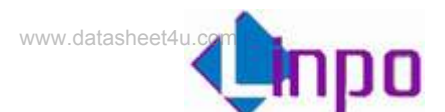

## 3.3 图片播放

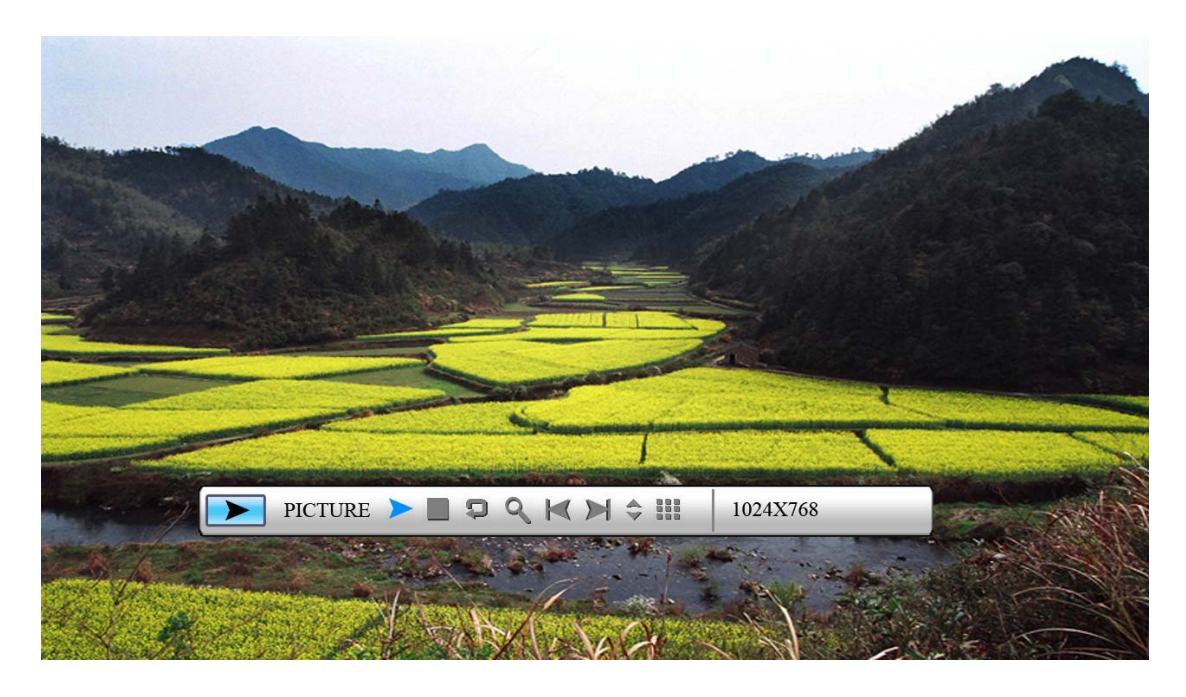

图 3.3 图片播放

- ≻ 按"Menu"键使能工具条,按"◀/▶"键选中"图片播放"按 "OK"进入图片播放。
- ▶ 在图片播放状态下按 "OK" 键弹出 "Info Bar",如图 3.3,按
   "◀/▶" 键选择 "Info Bar" 中相应功能按 "OK" 键操作。
- ▶ "Info Bar"功能从左到右依次为:
  - 状态指示
  - 播放/暂停
  - 停止
  - 图片旋转
  - 图片放大
  - 上一张图片
  - 下一张图片
  - 显示图片信息
  - 多图片显示
  - 图片分辨率
- ▶ 停止播放后,系统进入文件浏览状态,可以浏览各个盘符下的图片
- ▶ 图片旋转时,每次按顺时针方向旋转 90 度

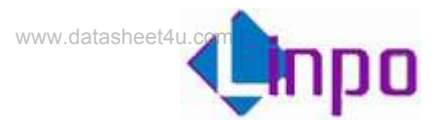

- ▶ 图片放大时,按"上键"隐藏"Info Bar"后,可通过上下左右键来 移动图片
- > 多图片显示可同时显示 9(3\*3)张图片
- ▶ 成功连接打印机后, "Info Bar"上会出现一个打印图标,点击即可进行图片打印

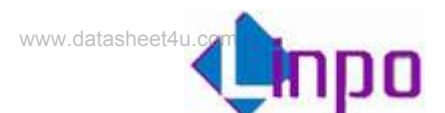

## 3.4 音乐播放

|                                                                                                    | C        |
|----------------------------------------------------------------------------------------------------|----------|
| 037-1.WMA<br>Audio Type:WMA<br>Audio Samplearate:44.1KHz<br>Audio Channels:2<br>Bitrate:48Kbps<br>Audio Total _size:1479KB |          |
| 00:00:05                                                                                                    | Standard |

图 3.4 音乐播放

- ▶ 按 "VOL+/VOL-"调节音量
- ▶ 按"Mute"进入/退出静音
- ▶ 按"Menu"键使能工具条,按"◀/▶" 键选中"音乐播 放",按"OK"进入音乐播放。
- ▶ "Info Bar"功能从左到右依次为:
  - 状态指示
  - 单曲播放时间
  - 播放/暂停
  - 停止
  - 上一曲目
  - 快退
  - 快进
  - 下一曲目
  - 音频文件信息
  - 歌曲信息
  - 播放模式 (标准,单曲循环,文件夹循环)

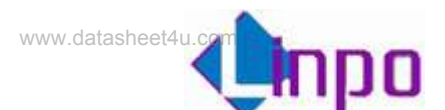

## 3.5 视频播放

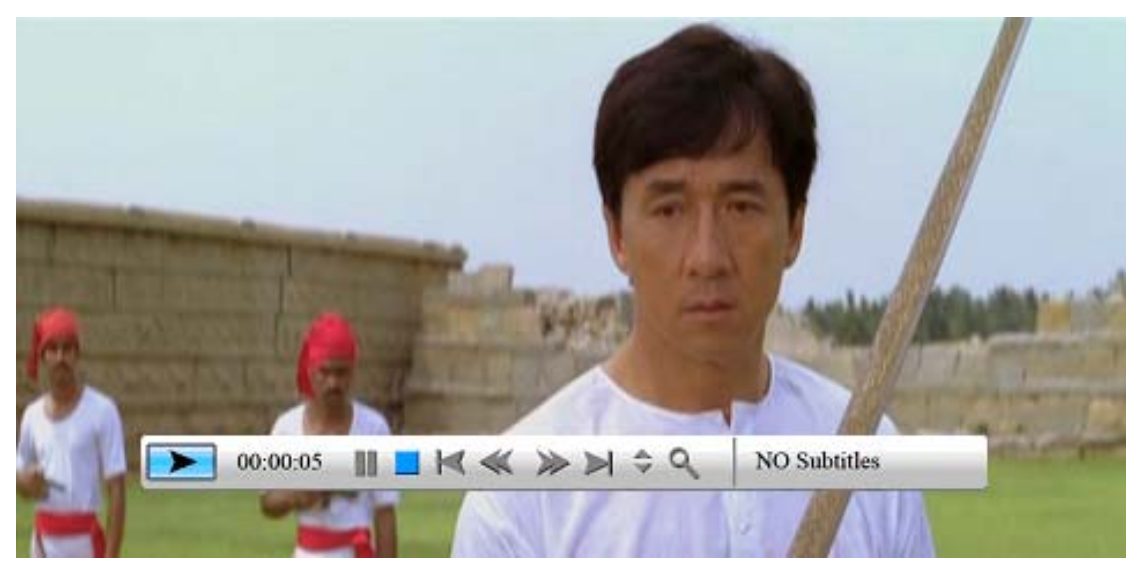

图 3.5 视频播放

- ➢ 按 "VOL+/VOL-" 调节音量
- ▶ 按"Mute"进入/退出静音
- ≻ 按"Menu"键使能工具条,按"◀/▶"键选中"音乐播放",按 "OK"进入视频播放。
- ➤ 在视频播放状态下按 "OK" 键弹出 "Info Bar",按 "◀/▶" 键选择 "Info Bar"中相应功能按 "OK" 键操作。
- ▶ "Info Bar"功能从左到右依次为:
  - 状态指示
  - 单片播放时间
  - 播放/暂停
  - 停止
  - 上一部电影
  - 快退
  - 快进
  - 下一部电影
  - 视频文件信息
  - 放大
  - Subtitle 切换
  - 音频切换
  - 播放模式 (标准,单个循环,文件夹循环)

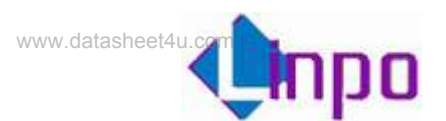

## 3.6 音乐图片混合播放

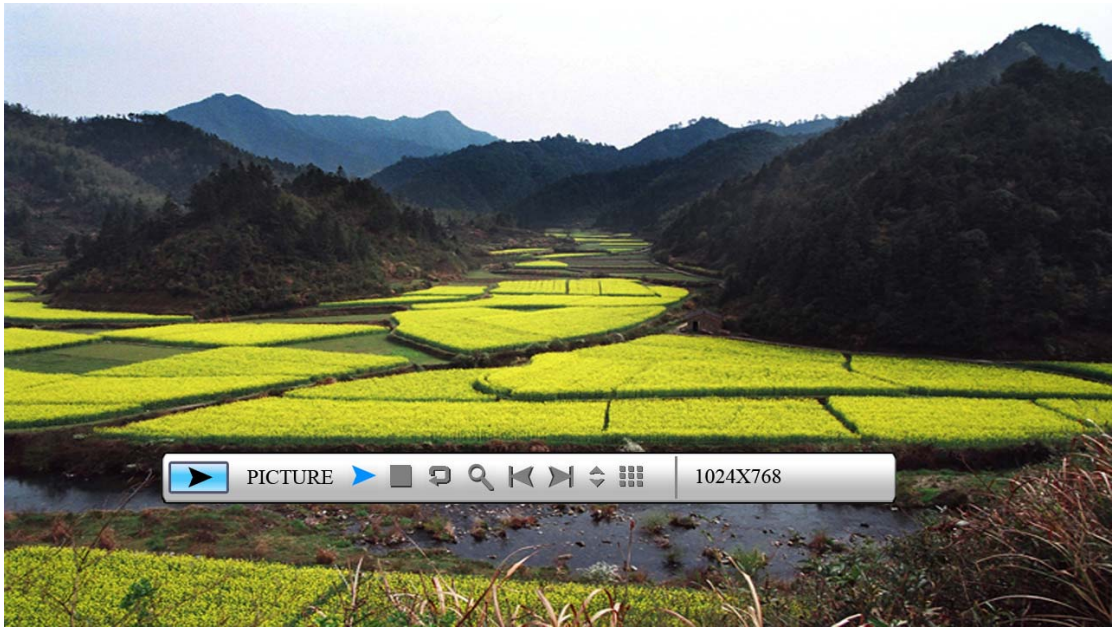

图 3.6 混合播放

- ▶ 按 "VOL+/VOL-" 调节音量
- ▶ 按"Mute"进入/退出静音
- ≻ 按"Menu"键使能工具条,按"◀/▶" 键选中"音乐图片混合播 放",按"OK"进入音乐图片混合播放。
- ▶ 播放状态下按 "OK" 弹出音乐对应的 "Info Bar", 音乐 "Info Bar"的功能及操作参见 3.4; 连续按两下 "Menu" 退出音乐 "Info Bar", 再按 "OK" 进入图片 "Info Bar", 图片 "Info Bar"的功能及操作参见 3.3, 连续按两下 "Menu" 退出图片 "Info Bar"。

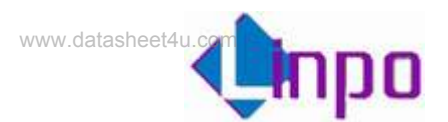

## 3.7 文件列表

当有 USB 存储设备或者各种存储卡接到数码相框时,在文件列表中可以立即显示插入设备的卷信息,用户即可对存储设备上的文件进行操作。

#### 3.7.1 文件夹操作

| C:USBFDD-BOOT |     |
|---------------|-----|
|               |     |
|               |     |
|               |     |
|               |     |
|               |     |
|               | 1/1 |

图 3.7 文件夹列表

- ▶ 按"▲/▼"选择相应的卷,按"Enter/▶"进入文件/文件夹列表
- ▶ 按"▲/▼"选择文件夹,按"Enter/▶"进入文件夹
- ▶ 按"▲/▼"选择文件,按"Enter"播放选中文件
- ▶ 按"■"返回上层菜单

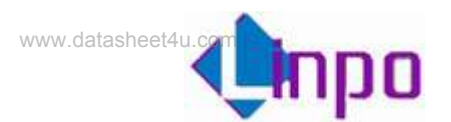

### 3.7.2 文件管理

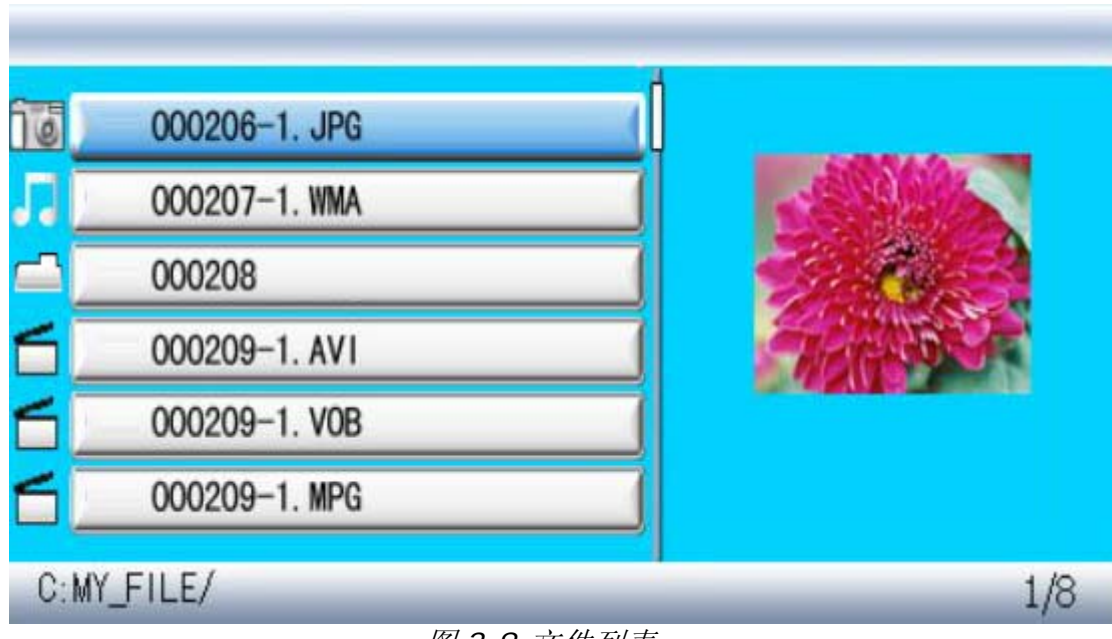

图 3.8 文件列表

- ▶ 按 "▲/▼"选择文件,按 "▶"选中文件,将会有一个 "★"号出现
   在选 中文件的左边,如图 3.9。
- ▶ 按"◀/▶"选择文件夹
- ▶ 按"Menu"弹出文件功能操作(撤销/粘贴/删除)选项,如图 3.9

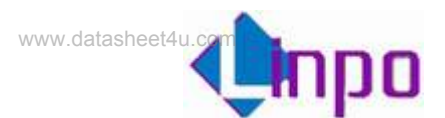

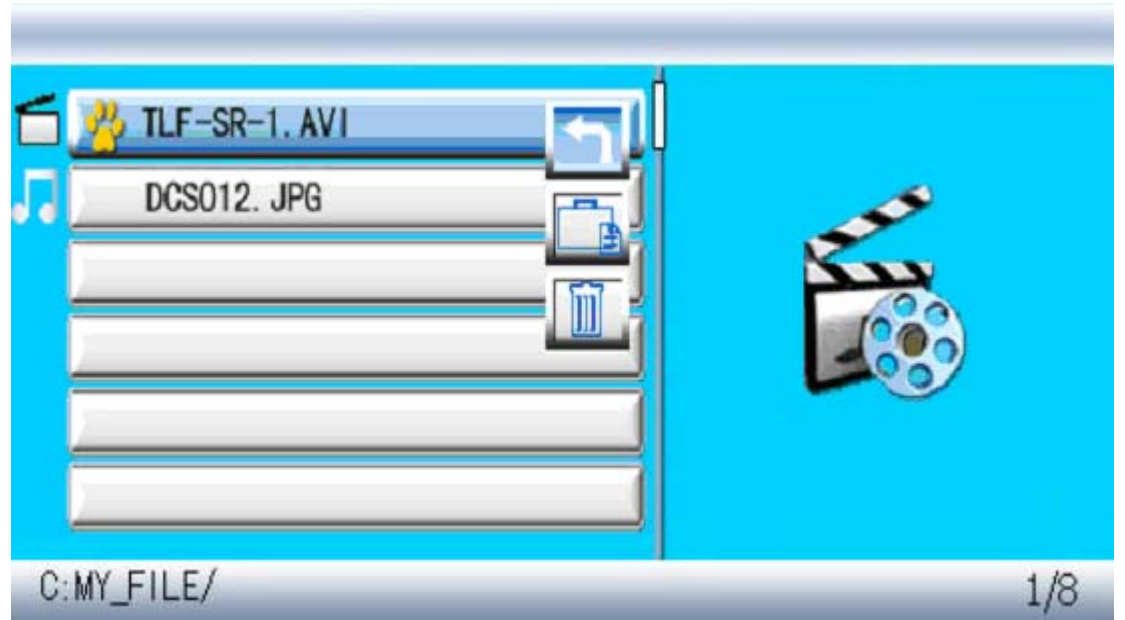

图 3.9 文件管理

- ▶ 按"▲/▼"选择相应功能,按"OK"操作
- ▶ 粘贴和删除界面如图 3.10,按 "OK" 返回文件列表
- 如果要复制文件,按右键选中文件后,需要到目的位置调出文件功 能操作列表,然后选择粘贴
- ▶ 拷贝出错时在图 3.10 中 "Finished" 对应位置显示 "Error", 按
   "OK" 返回文件列表

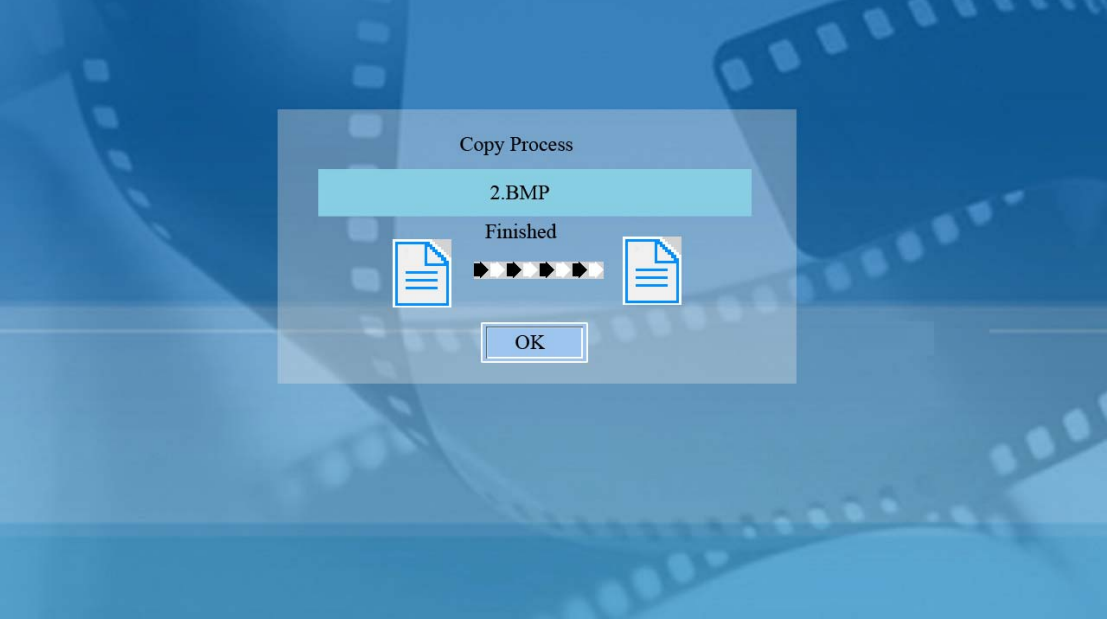

图 3.10 文件拷贝

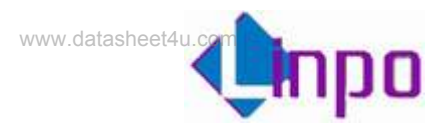

### 3.7.3 软件升级

可将 Linposh 提供的升级文件拷贝到存储设备后进行升级,选中设备 中文件后缀为 img 的升级文件,按 OK 后即开始升级系统软件。升级过程 中屏幕以百分比显示升级进度,完成后屏幕显示"Upgrade finish",重 启即完成系统的升级。

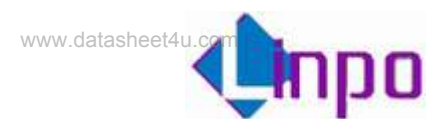

## 3.8 设置

操作:

- ▶ 按"Menu"键使能工具条,按"◀/▶"键选中"设置",按"OK" 进入设置界面。
- ▶ 按"▲/▼"选择设置项
- ▶ 按"▶"进入相应设置菜单

3.8.1 语言设置

|--|--|

图 3.11 语言设置

功能:

设置系统语言,可选项为:简体中文,英文,德文,法文,西班牙文 **操作**:

- ▶ 按"▲/▼"选择语言
- ▶ 按"OK"键选择选中语言
- ▶ 按"■"退出

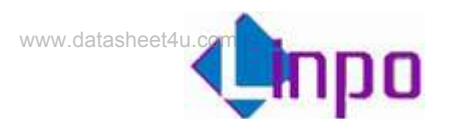

#### 3.8.2 图片设置

功能:

- 1. 设置图片播放模式:快,中,慢
- 2. 设置图片显示模式:普通,随机,下-上,上-下,左-右,右-左,左 上-右下,右上-左下,左下-右上,右下-左上,两边-中间,中间-两 边,水平穿插,垂直穿插,淡入淡出

- ▶ 按"▲/▼"选择"图片播放速度"
- > 按 "►/OK" 进入设置,按 "▲/▼"选择播放速度(快/中/慢),按
   "OK"确认,按 "◀"退出
- ▶ 按"▲/▼"选择"图片浏览方式"
- ▶ 按 "▶/OK"进入设置,按 "▲/▼"选择浏览方式(普通,随 机.....),按 "OK"确认,按 "◀"退出
- ▶ 按"■"退出

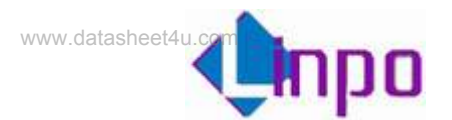

#### 3.8.3 时钟设置

功能:

设置系统日期,时间和时区

- ▶ 按"◀/▶"选择设置内容(年月日小时分钟, 12H/24H,GMT)
- ▶ 按"▲/▼"设置相关数值
- ▶ 按"OK"退出

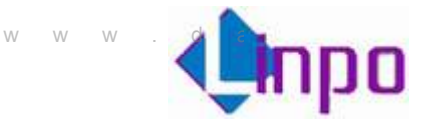

#### 3.8.4 闹铃设置

#### 功能:

设置闹铃日期,时间,铃声及模式,铃声可选择三种,用户可以在C盘 根目录自定义MP3 铃声(RING1.MP3,RING2.MP3,RING3.MP3),如 果不设定铃声将采用系统默认。闹铃模式可选择关闭,一次,每天。

- ▶ 按" 4/ "选择设置内容(年月日小时分钟, 铃音, 模式)
- ▶ 按"▲/▼"设置数值
- ▶ 按"OK"退出

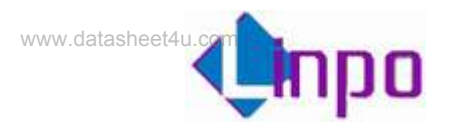

#### 3.8.5 开机设置

功能:

设置开机启动画面,有以下选项:时钟,日历,图片,音乐,电影,文件列表。

- ▶ 按"▲/▼"选择界面
- ▶ 按"OK"键选中开机界面,此界面即为开机自动进入的界面
- ▶ 按"■"退出

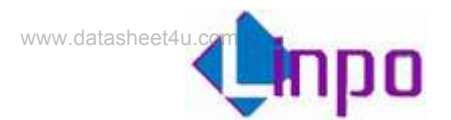

#### 3.8.6 视频设置

功能:

设置屏幕显示的亮度,对比度和色彩。

- ▶ 按"▲/▼"选择亮度/对比度/色彩
- ▶ 按"◀/▶"设置参数值
- ▶ 按"OK"退出

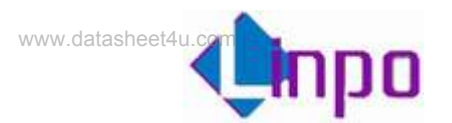

#### 3.8.7 出厂设置

功能:

- 1. 恢复出厂设置
- 2. 设置 usb 模式: 连接 PC 或打印机。如果需要连接到 PC 进行文件操作,就设置成 PC 模式; 如果需要通过 OTG 连接打印机,则可以设置成打印机模式。

- ▶ 按"▲/▼"选择"出厂设置"
- ▶ 按"OK/▶"系统恢复为出厂设置
- ▶ 按"▲/▼"选择"USB连接模式"
- ▶ 按"OK/●"进入连接模式选择,按上下选择"PC/打印机",按 "OK/●"退出
- ▶ 按"■"退出

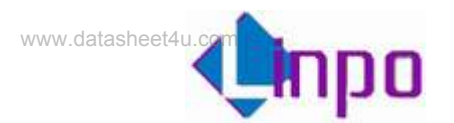

## 3.8.8 查看版本

选中查看系统版本。

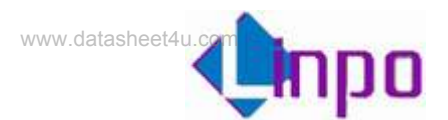

## 3.9 闹铃界面

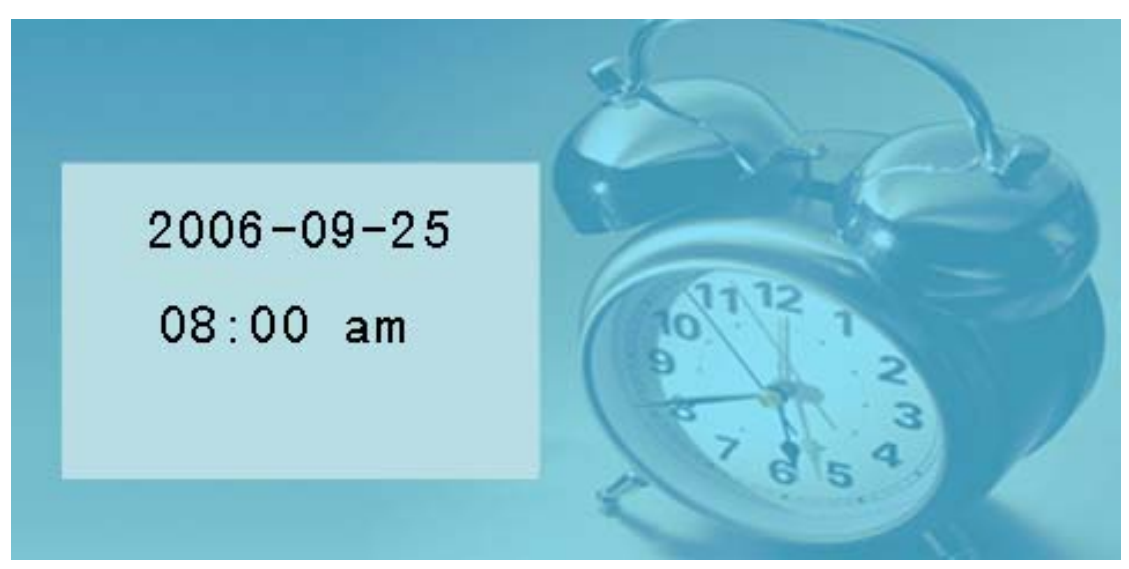

图 3.12 闹铃界面 当到达闹铃时间时,系统显示如图 3.12,按任意键返回。